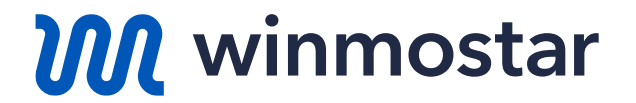

# Winmostar V11 ビギナーズガイド

V11.3.2

2024年10月7日 株式会社クロスアビリティ

Copyright 2008-2024 X-Ability Co., Ltd.

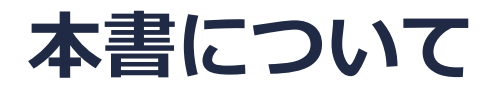

- 本書では、Winmostarを初めて使う人を対象に、その導入手順と基本操作を紹介します。
- 不明な点がある場合や本書の通りに動かない場合はまず、随時更新されている よくある質問 <u>https://winmostar.com/jp/faq/</u>をご確認ください。
- 本書の著作権は株式会社クロスアビリティが有します。株式会社クロスアビリティの許諾な く、いかなる形態での内容のコピー、複製を禁じます。

#### Winmostarとは

- Winmostar(ウインモスター)は、量子化学計算、分子動力学計算、固体物理計算などの シミュレーション環境を提供する統合GUIソフトウェアです。
- 量子化学計算、分子動力学計算、固体物理計算のプログラム(ソルバ)をバックエンドとし、 それらのプリ・ポスト処理、ファイル・プロセスの管理、データ可視化機能を提供します。対 応するソルバにはGAMESS、Gaussian、LAMMPS、Quantum ESPRESSOなどがあります。
- 詳細は<u>Winmostar公式HP</u>または<u>製品パンフレット</u>をご確認ください。

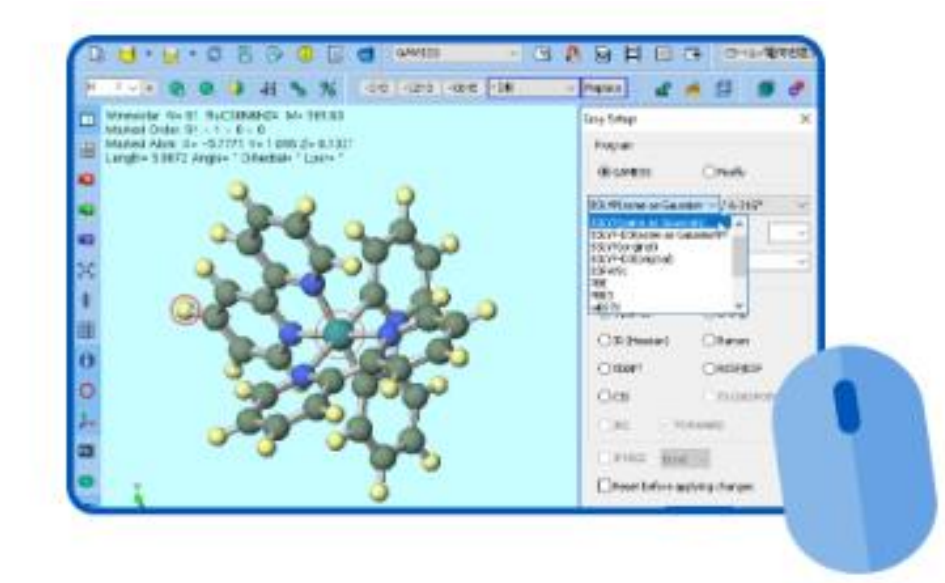

#### Winmostarのセットアップ方法

- 3通りの方法から選択してください。
- ① <u>Winmostar V11サポート インストール・設定作業代行</u>を利用する(有償)
- ② <u>Winmostarインストール済みのPC</u>を購入する
- ③ 自分でインストールする (無料)
  - インストール方法 <u>https://winmostar.com/jp/installation/</u>
     の方法に従い、Winmostarだけでなく各種ソルバもインストールします。
  - 安定版最新バージョンのWinmostarのインストールを推奨します。

(1) 安定版最新バージョンまたは開発版最新バージョンのWinmostarインストーラをダウンロードします。
 ※動作環境は<u>ごちら</u>でご確認ください。
 ※ Winmostarが起動している場合は、あらかじめ終了しておきます

#### Winmostarの動作モード

プロジェクトモード(V11新機能)では、
 ユーザは個々のファイルを意識することなく
 ジョブを管理できます。
 無償版以外のユーザにはこのモードを推奨します。

※現時点(2024年10月)で未対応のソルバ(FDMNESなど)に関しては順次対応予定です。

 ファイルモードでは、ユーザは個々のファイ ルを明示的に作成、管理します。操作方法は V10以前と一緒です。
 無償版のユーザ、プロジェクトモードに非対 応のソルバの場合はこのモードを使います。
 Winmostar以外で作成された各ソルバの入力 ファイルを用いて計算する場合もこのモード を使います。

ファイル(F) 編集(E) 選択(L) 表示(V) QM MD 国体(S) アドオン(A) ツール(T) チュートリアル(U) ウィンドウ(W) ヘルプ(H) 🕞 😼 • 🗅 💾 • 🧭 🔛 🔛 🖶 • 🟥 🔕 🔘 📝 🗹 🚽 УЛЛХ LAMMPS 🗸 🗹 🤮 🥅 🛃 🐼 📑 ラベル/電荷 (ラベル/電荷を隠す) 🗸 % 750x2F -CH8 / Replace 🔐 🍝 🗊 🚳 🧬 🎄 🖧 最近使ったプロジェク work3\_LMP\_NPT 出力ファイル (imp\_final.data » アニメーショ 70%751 1585 N= 1 500 H10000500 M- 9 007 5 » キーワード Marked Order: 1500 - 1 - 2 - 5 project ALL END Marked Atom: X= 4.320356 V= 18 775233 Z= 16 755704 E Length= 20.143668 Angle= 22.35967 Din > 座種 183 ※ プロジェクト F葉フォルダ (project) 1473 H 1473 H 1475 H 1476 H 1476 H 1476 H 1477 O 1470 H 1477 O 1470 H 1477 O 1470 H 1480 O 1480 O 1480 H 1482 H 1482 H 1483 O 1485 O 1489 H 1489 O 1489 H 1493 H 1493 H Options V 6.3748 13.6925 13.6925 13.0914 10.6550 10.8550 26.1826 26.0830 26.5516 8.8706 8.8706 8.5318 15.3872 22.1595 21.3692 21.3692 21 12 名前 状態 work1\_LMP\_MIN END END work2\_LMP\_NVT 0 work3\_LMP\_NPT ф 7.410 0 アクション (work3\_LMP\_NPT d Coordinate (Initial) 0 Coordinate (Final) 24 18.5659 18.4812 28.4621 29.0138 28.6067 5.0397 5.5256 total Loca .8999 .0886 .5423 .7660 .8656 .7243 ).9280 1.7137 2.3436 ).7785 Log (Extracted) PBC Animation 0 🚰 Energy plot Ŧ Diffusion Cone 表示項目 □最速化フラウ □雪苗 □名i Charges Available: User (Gtot rho= 0.981782 g/cm^3 Radial Distribution Function ō 番号 1500 元宏 H a= 24 790163 b= 24 790163 c= 24 790163 Scattering Europion alpha= 90.00000 beta= 90.00000 gamma= 90.0000 座標 4.320356 18.775233 16.755704

ファイル(F) 編集(E) 選択(L) 表示(V) QM MD 国体(S) アドオン(A) ツール(T) チュートリアル(U) ウィンドウ(W) ヘルプ(H)

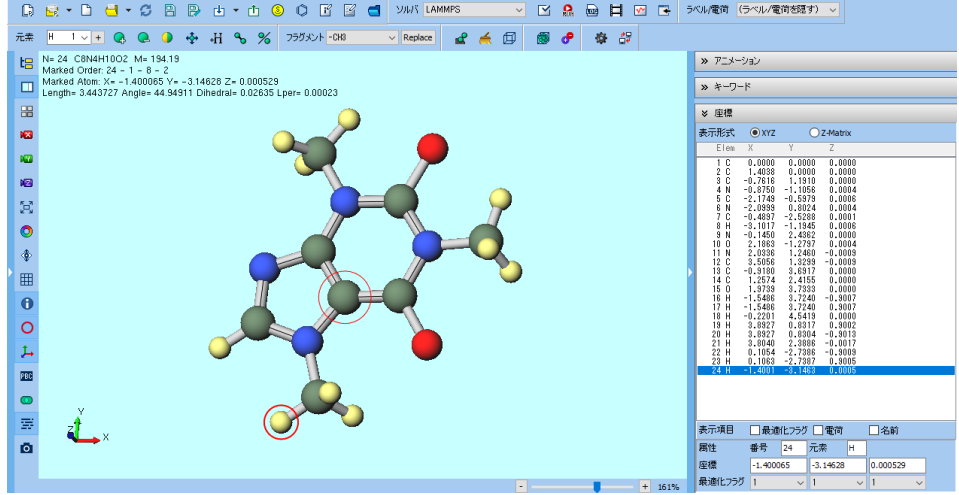

#### 各動作モードの操作フローの違い

#### プロジェクトモード

- ・ プロジェクトを作成する
- 分子・原子構造をモデリングする
- 計算条件を設定する
- 並列数、使用するマシンを選択する
- ジョブを開始する
- ・ ジョブが正常終了の通知が出るまで待つ
- 取得したい情報の種類と、
   対象のジョブを選択する

#### ファイルモード

- 分子・原子構造をモデリングする
- 計算条件、並列数を設定する
- ・ 使用するマシンを選択する
- ・ 個々の入力ファイルを保存する
- ジョブを開始する
- ・ 出力ファイルの内容を精査しジョブの
   正常終了をユーザが判断する
- 取得したい情報の種類と、

取得に必要な個々のファイルを選択する

#### Winmostarのファイル構成

- Winmostarをインストールしたフォルダの内容は以下の通りです。(一部のみ記載) •
  - winmostar.exe: Winmostar本体のアプリ
  - winmosjm.exe : ローカルジョブを管理するアプリ
  - winmosgl.exe :分子軌道などを表示するアプリ
  - winmosunit.exe: 数値の単位を変換
  - : Winmostarのユーザ設定を収めたフォルダ - UserPref¥
  - UserData¥ :計算データのデフォルトの保存先となるフォルダ
  - Samples¥ :サンプルデータを収めたフォルダ

  - Manual¥ :マニュアル類を収めたフォルダ

| 📙 » PC » ローカル ディスク (C:) » winmos | 10         |
|----------------------------------|------------|
| 名前 ^                             | 種類         |
|                                  | ファイル フォルダー |
| 📙 Samples                        | ファイル フォルダー |
| 📙 UserData                       | ファイル フォルダー |
| 📙 UserPref                       | ファイル フォルダー |
| 📙 wm_system                      | ファイル フォルダー |
| 🚾 winmosgl.exe                   | アプリケーション   |
| 🤓 winmosjm.exe                   | アプリケーション   |
| 🚾 winmostar.exe                  | アプリケーション   |
| 🚧 winmosunit.exe                 | アプリケーション   |

**Winmostar** Copyright 2008-2024 X-Ability Co., Ltd.

(Winmostar)

(Winmostar Job Manager)

(Winmostar Viewer)

(Winmostar Unit Converter)

#### 例題:トルエン分子のMO計算

- 例題として、孤立したトルエン分子の分子軌道を計算します。
  - ここでは半経験的量子化学計算のソルバであるMOPACを使用します。
  - プロジェクトモードの手順(P.9~)とファイルモードの手順(P.16~)を紹介します。

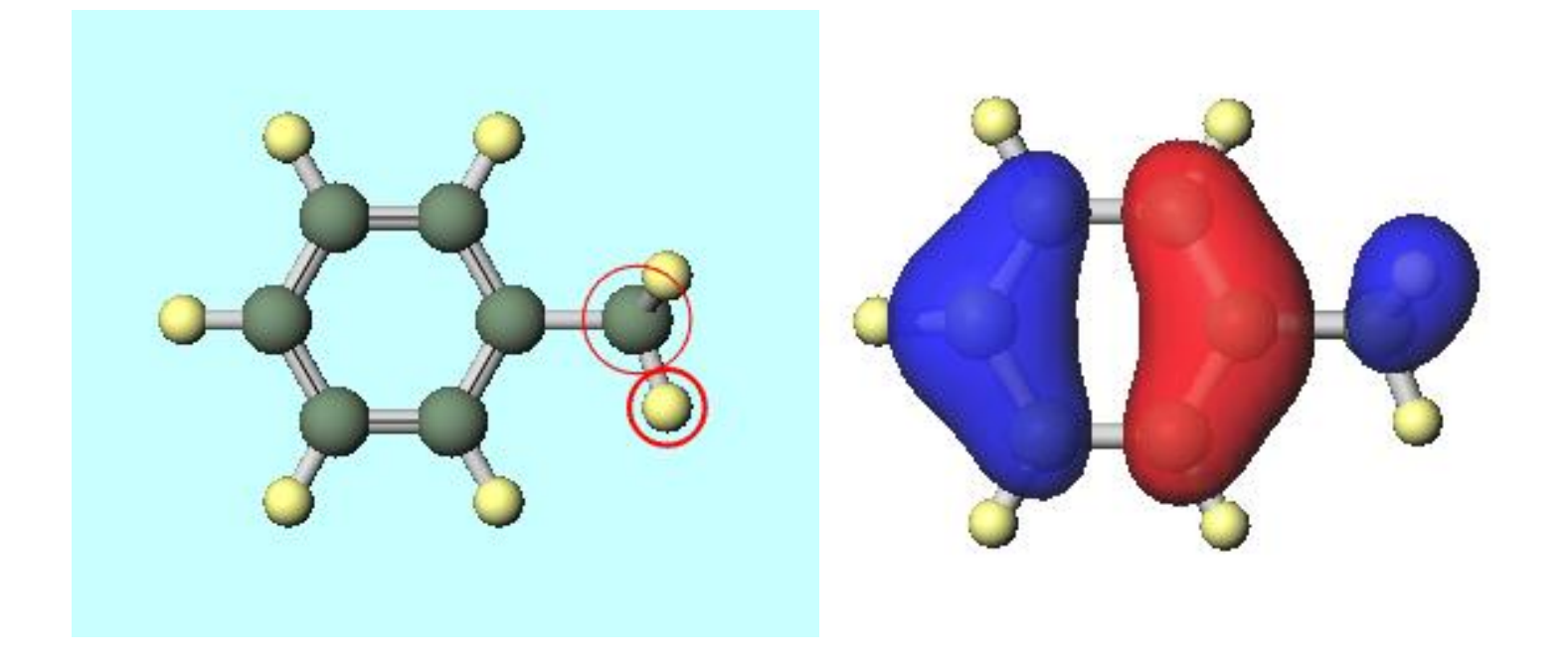

## 【プロジェクトモード】Winmostarの起動

無償版をご利用の方はプロジェクトモードを使えないのでP. 15に進んでください。

winmostar.exeを起動し、初期画面が出現したらプロジェクトモードの新規プロジェクト(3)
 次元構造を入力)をクリックしてください。

| 阙 Winmostar (PREMIUM) V11.1.0       |                                                     | – 🗆 X |
|-------------------------------------|-----------------------------------------------------|-------|
| <b>ファイル(F)</b> 編集(E) 選択(L) 表示(V) QM | MD 固体(S) アドオン(A) ツール(T) チュートリアル(U) ウィンドウ(W) ヘルプ(H)  |       |
|                                     | <ul> <li>         ・ ①         ・         ・</li></ul> |       |
| 元素 📙 1 🗸 🕂 🔍 🔍 🏠                    | H % % 75/5×2× -CH3 ✓ Replace 📽 🔬 🗇 🚳 🗬 🍄 🛱          |       |
| ≫ 最近使ったプロジェクト                       | <ul> <li>※ アニメーション</li> </ul>                       |       |
| プロジェクト 状態                           | プロジェクトモード チュートリアル&マニュアル » キーワード                     |       |
| project                             | □ 新規プロジェクト (3次元構造を入力) -ズガイド                         |       |
|                                     | ○ 新知力に行ったし(構造式する入力) □ - Hマニュアル. ※ 座標                |       |
|                                     | 表示形式 ①XYZ 〇Z-Mat                                    | rix   |
|                                     | S 新規プロジェクト (SMILESを入力) Elem X Y Z                   |       |
|                                     | ▶ 新規プロジェクト (ファイルをインボート)                             |       |
| TFSR:25703 Options ▼                |                                                     |       |
| 名前                                  |                                                     |       |
|                                     | 当 新規ファイル                                            |       |

- ・ プロジェクト名に「toluene」(半角英数字)と入力して保存をクリックしてください。
  - toluene.wmpjdataフォルダが作成され、このプロジェクトに関するファイルが収められます。その 下にtoluene.wmpjが作成され、このプロジェクトの主要な情報が出力されます。(詳細は<u>こちら</u>)

|                    | 🔤 新規プロ          | ジェクト           |                          | -    |    | × |
|--------------------|-----------------|----------------|--------------------------|------|----|---|
|                    | プロジェクト          | 2              | toluene                  |      |    |   |
|                    | 場所              | ◉ 任意のフォルダ      | C:¥winmos11¥Usa vata     | ~    | 参照 | Z |
|                    |                 | ○最後に開いたフォルダ    | C:¥winmos11¥UserData     |      |    |   |
|                    |                 | ○ UserDataフォルダ | C:¥winmos11¥UserData¥    |      |    |   |
|                    | 説明 <b>(</b> 任意) | )              |                          |      |    |   |
|                    |                 |                |                          |      |    |   |
|                    |                 |                |                          | ¥存 🗋 |    |   |
| <b>M</b> winmostar | Copyr           | ight 2008-2    | 2024 X-Ability Co., Ltd. |      |    |   |

# 【プロジェクトモード】メインウィンドウの構成

・ 分子表示エリアと座標表示エリアにC原子(緑)とH原子(黄)が結合した構造が出現します。

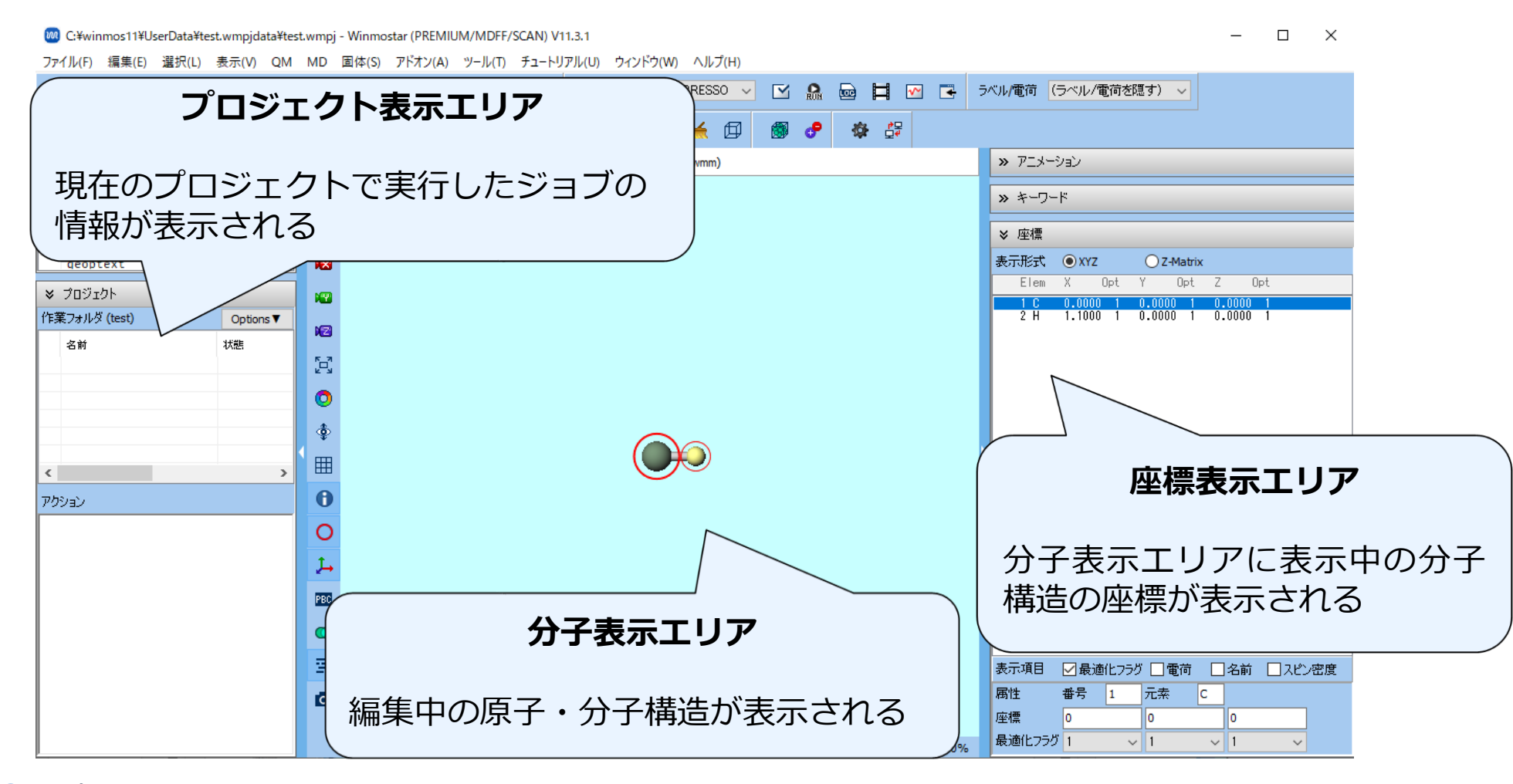

# 【プロジェクトモード】操作の流れ

① 分子表示エリアに計算したい原子・分子構造を作成

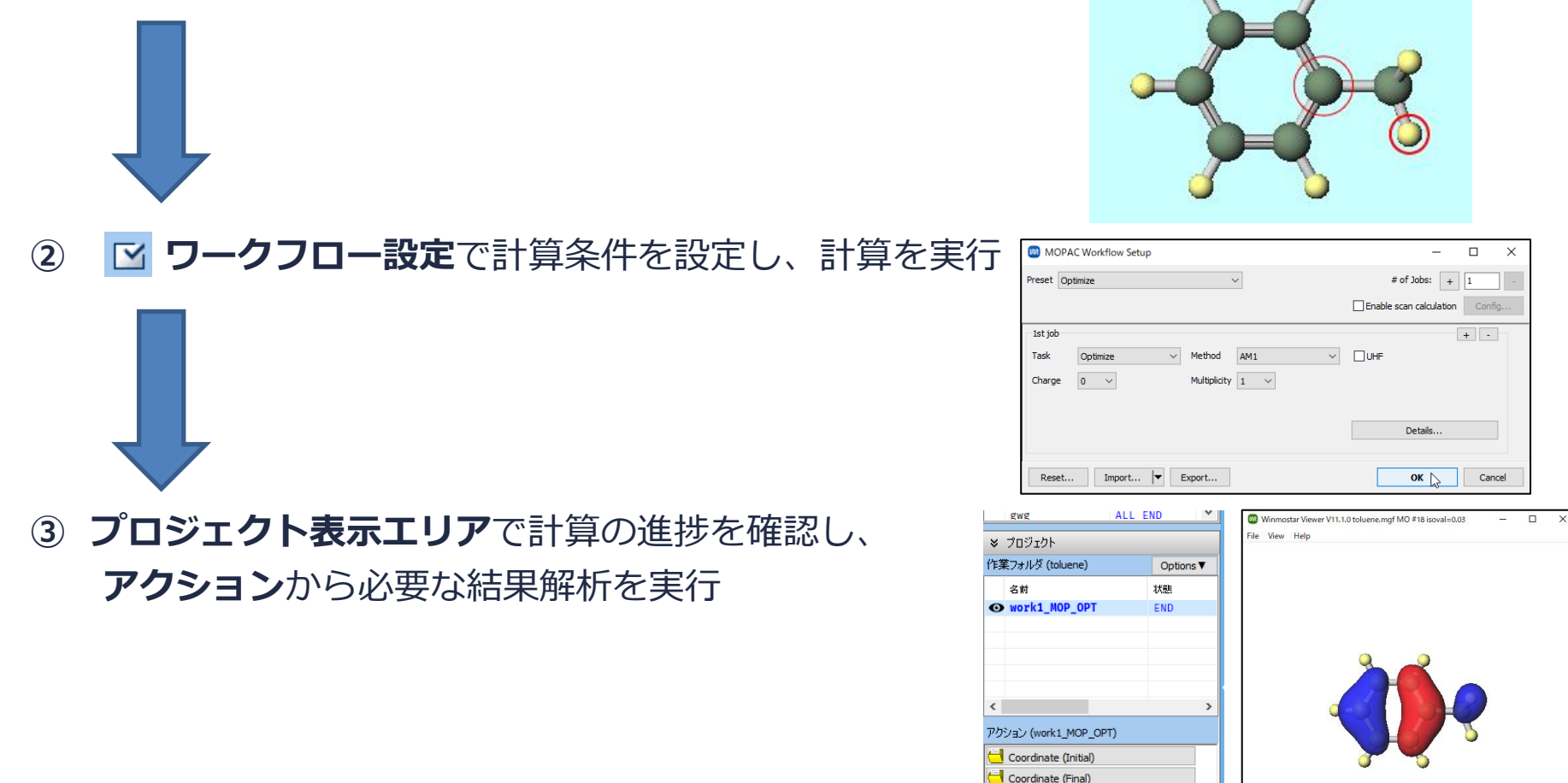

Log Log (Archive) MO & Charge

# 【プロジェクトモード】分子構造の作成

- 計算する分子の構造を作成します。①構造式で入力、②SMILESで入力、③既存のファイルを読み 込み、④3次元構造を手動で作成、の4つの方法で作成できます。本書では③を使います。
- ファイル | インポート | Samplesファイル | toluene.molをクリックし、破棄して読み込みをクリックすると、分子表示エリアにトルエンの3次元構造が出現します。
  - 任意のファイルを読み込む場合はこの段階で代わりにファイル | ファイルをインポートを使います。

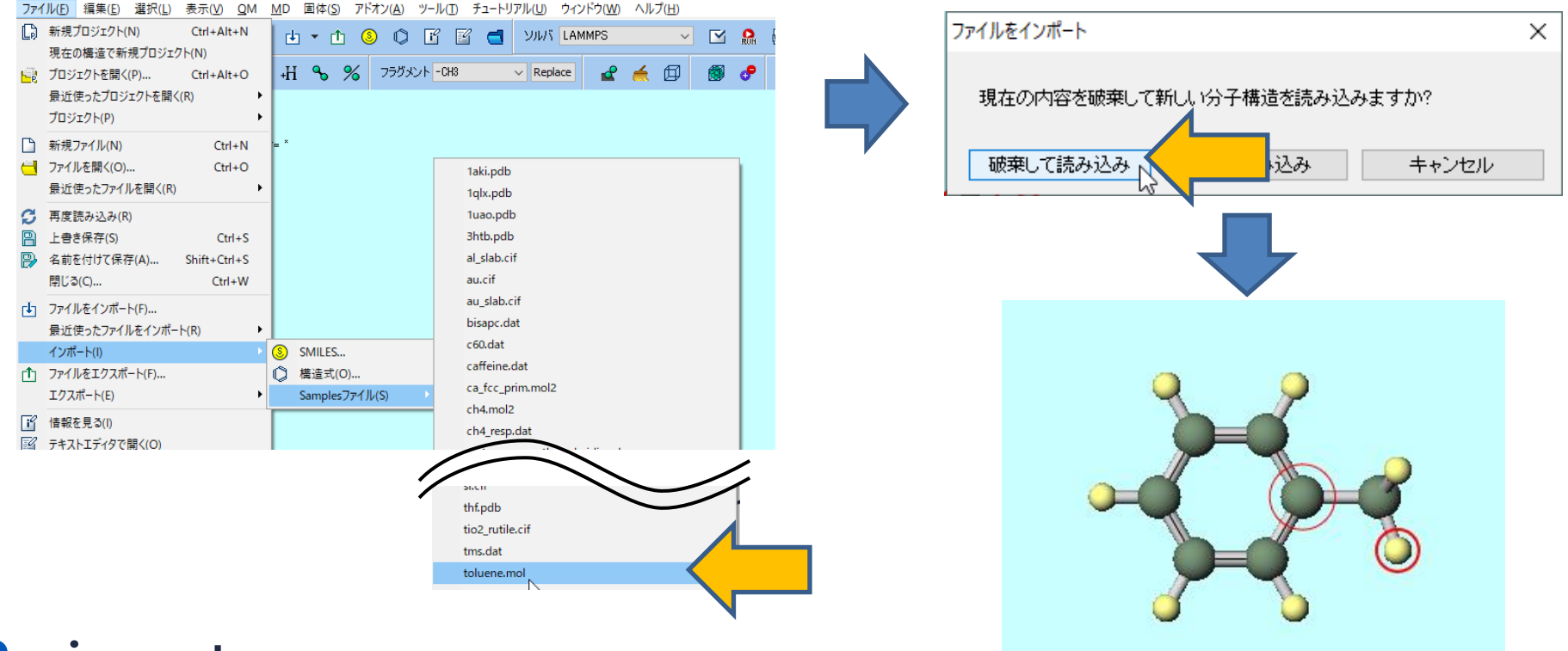

# 【プロジェクトモード】計算の実行

メインウインドウ上部のソルバで「MOPAC」を選択し、ワークフロー設定をクリックします。
 (ボタン名はポインタを合わせると表示されます)

チュートリアル(U) ウィンドウ(W) ヘルプ(H) <sup>2</sup> ソルバ MOPAC <sup>3</sup> NMOPAC <sup>4</sup> Repla GAMESS Gaussian NWChem

 MOPAC Workflow Setupウインドウでは必要に応じて計算条件を変更します。本書ではデ フォルト設定のままOKをクリックします。ジョブの設定ウィンドウで実行をクリックします。

|                                       |                                | ₩ ジョブの設定                                  | - 🗆 ×                               |
|---------------------------------------|--------------------------------|-------------------------------------------|-------------------------------------|
| MOPAC Workflow Setup                  | – 🗆 X                          | ● このマシンでジョブを実行                            |                                     |
| Preset Optimize 🗸                     | # of Jobs: + 1 -               | ○リモートマシンでジョブを実行                           |                                     |
|                                       | Enable scan calculation Config | プロファイル hpcsys_test                        | ∨ Config                            |
|                                       |                                | УЛИК морас                                | $\sim$                              |
| 1st job                               | + -                            | テンプレートスクリプト (Default)                     | ✓ New Edit                          |
| Task Optimize $\checkmark$ Method AM1 |                                | オプション Hnodes=1:ppn=%WM_N                  | JM_PARALLEL% -l walltime=23:50:00 V |
| Charge 0 V Multiplicity 1 V           |                                | Test Connection                           |                                     |
|                                       | Details                        | 接纸壳"信奉帝                                   |                                     |
|                                       |                                | □ファイルの保存後ジョブを実行しない                        |                                     |
| Reset Import 💌 Export                 | ок                             | 並列數                                       |                                     |
|                                       |                                | # of MPI Procs 1 v # of Threads / MPI Pro |                                     |
|                                       |                                | 作業フォルダ名 work                              |                                     |
| winmostar Copyright 2                 | 008-2024 X-Ability Co., Ltd.   |                                           | ⋒ 実行                                |

# 【プロジェクトモード】計算の実行

- Winmostar Job Managerが起動し、Winmostar Job Manager経由でジョブが実行されま す。ソルバの実行中(今回の計算では1秒もかからない)、黒いウインドウが出現します。
- ・ プロジェクト表示エリアの作業フォルダに今回のジョブの「work1\_MOP\_OPT」が出現し、状態がPEND(黒)→RUN(緑)→END(青)と変化します。

|        |          |                |               |                | - 🗆      | ×      |
|--------|----------|----------------|---------------|----------------|----------|--------|
| CYCLE: | 10 TIME: | .03 TIME LEFT: | 3599.7 GRAD.: | 1344.541 HEAT: | 90.53185 | $\sim$ |
| CYCLE: | 11 TIME: | .03 TIME LEFT: | 3599.6 GRAD.: | 1227.507 HEAT: | 110.2806 |        |
| CYCLE: | 12 TIME: | .05 TIME LEFT: | 3599.6 GRAD.: | 674.531 HEAT:  | 63.17431 |        |
| CYCLE: | 13 TIME: | .05 TIME LEFT: | 3599.5 GRAD.: | 1493.196 HEAT: | 81.34975 |        |
| CYCLE: | 14 TIME: | .05 TIME LEFT: | 3599.5 GRAD.: | 250.618 HEAT:  | 43.82854 |        |
| CYCLE: | 15 TIME: | .05 TIME LEFT: | 3599.5 GRAD.: | 191.141 HEAT:  | 41.28660 |        |
| CYCLE: | 16 TIME: | .03 TIME LEFT: | 3599.4 GRAD.: | 66.591 HEAT:   | 39.94230 |        |
| CYCLE: | 17 TIME: | .03 TIME LEFT: | 3599.4 GRAD.: | 53.650 HEAT:   | 39.52613 |        |
| CYCLE: | 18 TIME: | .05 TIME LEFT: | 3599.3 GRAD.: | 33.445 HEAT:   | 39.28663 |        |
| CYCLE: | 19 TIME: | .05 TIME LEFT: | 3599.3 GRAD.: | 13.650 HEAT:   | 39.18944 |        |
| CYCLE: | 20 TIME: | .03 TIME LEFT: | 3599.3 GRAD.: | 13.085 HEAT:   | 39.15706 |        |
| CYCLE: | 21 TIME: | .03 TIME LEFT: | 3599.2 GRAD.: | 9.812 HEAT:    | 39.13082 |        |
| CYCLE: | 22 TIME: | .05 TIME LEFT: | 3599.2 GRAD.: | 4.541 HEAT:    | 39.10855 |        |
| CYCLE: | 23 TIME: | .03 TIME LEFT: | 3599.2 GRAD.: | 5.196 HEAT:    | 39.09493 |        |
| CYCLE: | 24 TIME: | .05 TIME LEFT: | 3599.1 GRAD.: | 6.827 HEAT:    | 39.07691 |        |
| CYCLE: | 25 TIME: | .05 TIME LEFT: | 3599.1 GRAD.: | 6.309 HEAT:    | 39.06044 |        |
| CYCLE: | 26 TIME: | .03 TIME LEFT: | 3599.0 GRAD.: | 4.511 HEAT:    | 39.04067 |        |
| CYCLE: | 27 TIME: | .03 TIME LEFT: | 3599.0 GRAD.: | 5.284 HEAT:    | 39.01929 |        |
| CYCLE: | 28 TIME: | .05 TIME LEFT: | 3599.0 GRAD.: | 6.504 HEAT:    | 38.99742 |        |
| CYCLE: | 29 TIME: | .03 TIME LEFT: | 3598.9 GRAD.: | 5.556 HEAT:    | 38.97976 |        |
| CYCLE: | 30 TIME: | .03 TIME LEFT: | 3598.9 GRAD.: | 3.221 HEAT:    | 38.96655 |        |
| CYCLE: | 31 TIME: | .03 TIME LEFT: | 3598.9 GRAD.: | 3.199 HEAT:    | 38.95711 |        |
| CYCLE: | 32 TIME: | .05 TIME LEFT: | 3598.8 GRAD.: | 3.916 HEAT:    | 38.94901 |        |
| CYCLE: | 33 ŤIME: | .03 TIME LEFT: | 3598.8 GRAD.: | 3.269 HEAT:    | 38.94138 |        |
| CYCLE: | 34 TIME: | .03 TIME LEFT: | 3598.8 GRAD.: | 2.758 HEAT:    | 38.93337 |        |
| CYCLE: | 35 TIME: | .03 TIME LEFT: | 3598.7 GRAD.: | 3.138 HEAT:    | 38.92474 | $\sim$ |

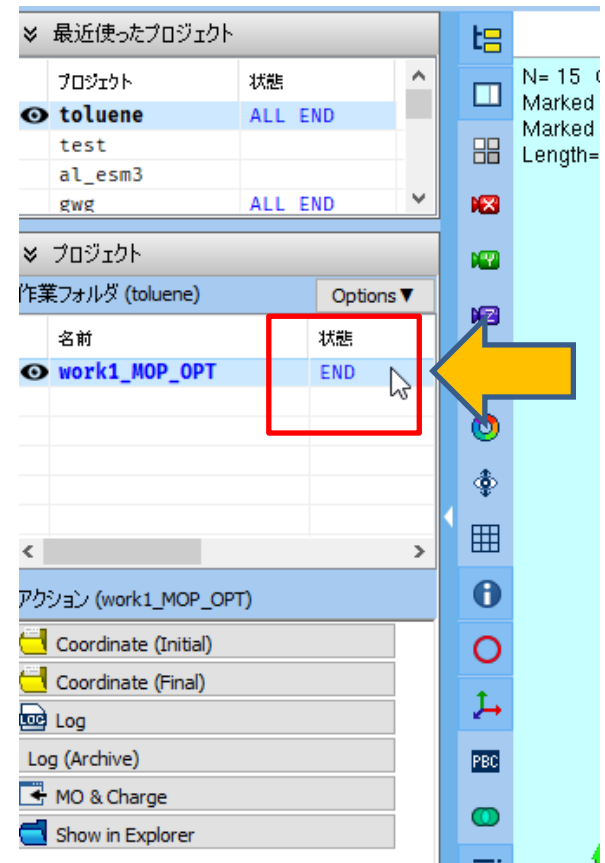

# 【プロジェクトモード】結果解析

- ・ 状態がENDに変化したらその下のアクションのMO & Chargeをクリックします。
- Energy Level DiagramウインドウとSurface Setupウインドウが開きます。Surface SetupウインドウのDrawをクリックするとWinmostar Viewerが起動しHOMOの分子軌道 が出現します。

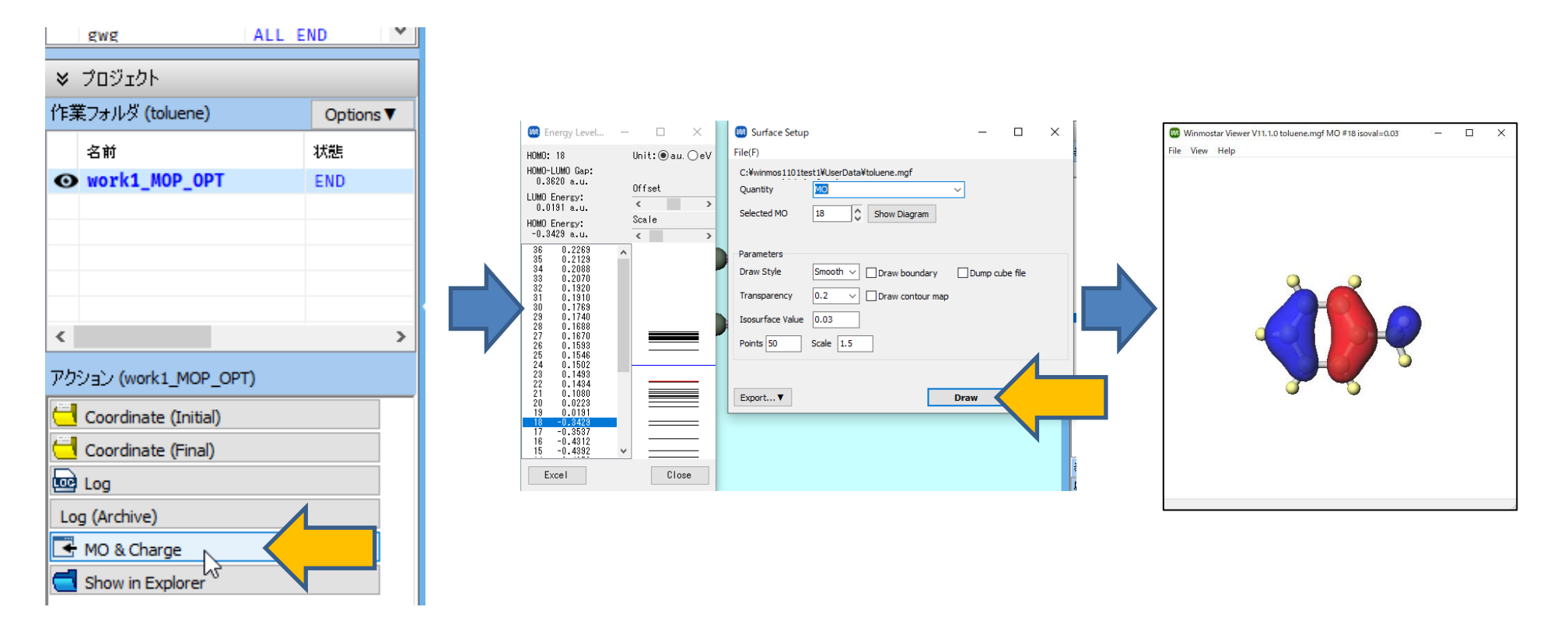

# 【ファイルモード】Winmostarの起動

winmostar.exeを起動し、初期画面が出現したらファイルモードの新規ファイルをクリックしてください。

| 🗅 🛱 🕶 🗋 🦕                                                                                                    | • 6 B B              | 止 🔹 🗈 😰 📑 ソルバ GAMESS 🔷 🔽 🤮 🚔 🗹 💽 ラベル/電荷を隠す) 🗸                                                                                                    |    |
|----------------------------------------------------------------------------------------------------|----------------------|----------------------------------------------------------------------------------------------------|----|
| 元素 H 1 V +                                                                                                    | Q. Q. 🥥 💠            | Н % % 75万メント -Сна 🗸 Replace 🛃 🌧 🗊 🧬 🏶 🖧                                                                                                    |    |
| <ul> <li>         第二項目的     </li> <li>         第二項目的     </li> <li>         第二項目     </li> <li>         第二項目     </li> <li>         第二項目     </li> <li>         第二項目     </li> <li>         第二項目     </li> <li>         第二項目     </li> <li>         第二項目     </li> <li>         第二項目     </li> <li>         第二項     </li> <li>         第二項     </li> <li>         第二項     </li> <li> </li> <li>         第二項     </li> <li>         第二項     </li> <li> </li> <li>         第二項     &lt;</li></ul> | 大態<br>Options▼<br>状態 | プロジェクトモード     チュートリアル&マニュアル     >> アニメーション       「) 新規プロジェクト(3次元構造を入力)     ビギナーズガイド     >> キーワード       ③ 新規プロジェクト(構造式を入力)     ユーザマニュアル     >> 生一ワード       ③ 新規プロジェクト(構造式を入力)     ユーザマニュアル     >> 生一切       ③ 新規プロジェクト(SMLESを入力)     ユーザマニュアル     >> エーザマニュアル       ● 新規プロジェクト(アケイルをインボート)     ファイルモード |    |
| <<br>アクジョン                                                                                                    |                      |                                                                                                    |    |
|                                                                                                    |                      | 表示項目     最適化フラグ     電荷       腐性     番号     元素       V10(2近ん)GUTを使用     座標                                                                                                    | 名前 |

# 【ファイルモード】メインウィンドウの構成

・ 分子表示エリアと座標表示エリアにC原子(緑)とH原子(黄)が結合した構造が出現します。

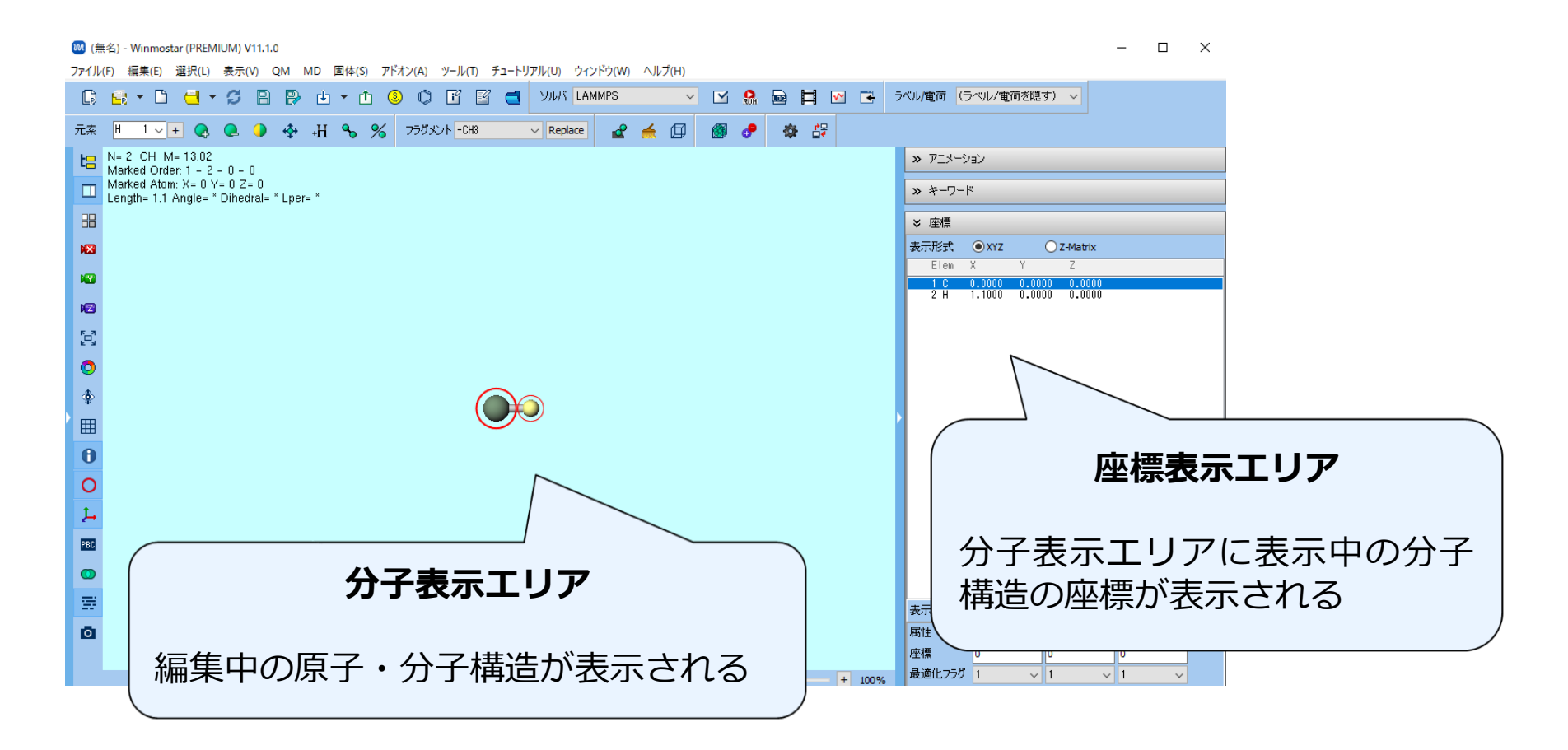

## 【ファイルモード】分子構造の読み込み

- 計算する分子の構造を作成します。①構造式で入力、②SMILESで入力、③既存のファイルを読み 込み、④3次元構造を手動で作成、の4つの方法で作成できます。本書では③を使います。
- ファイル | インポート | Samplesファイル | toluene.molをクリックし、破棄して読み込みをクリックすると、分子表示エリアにトルエンの3次元構造が出現します。
  - 任意のファイルを読み込む場合は代わりにファイル | ファイルをインポートを使います。

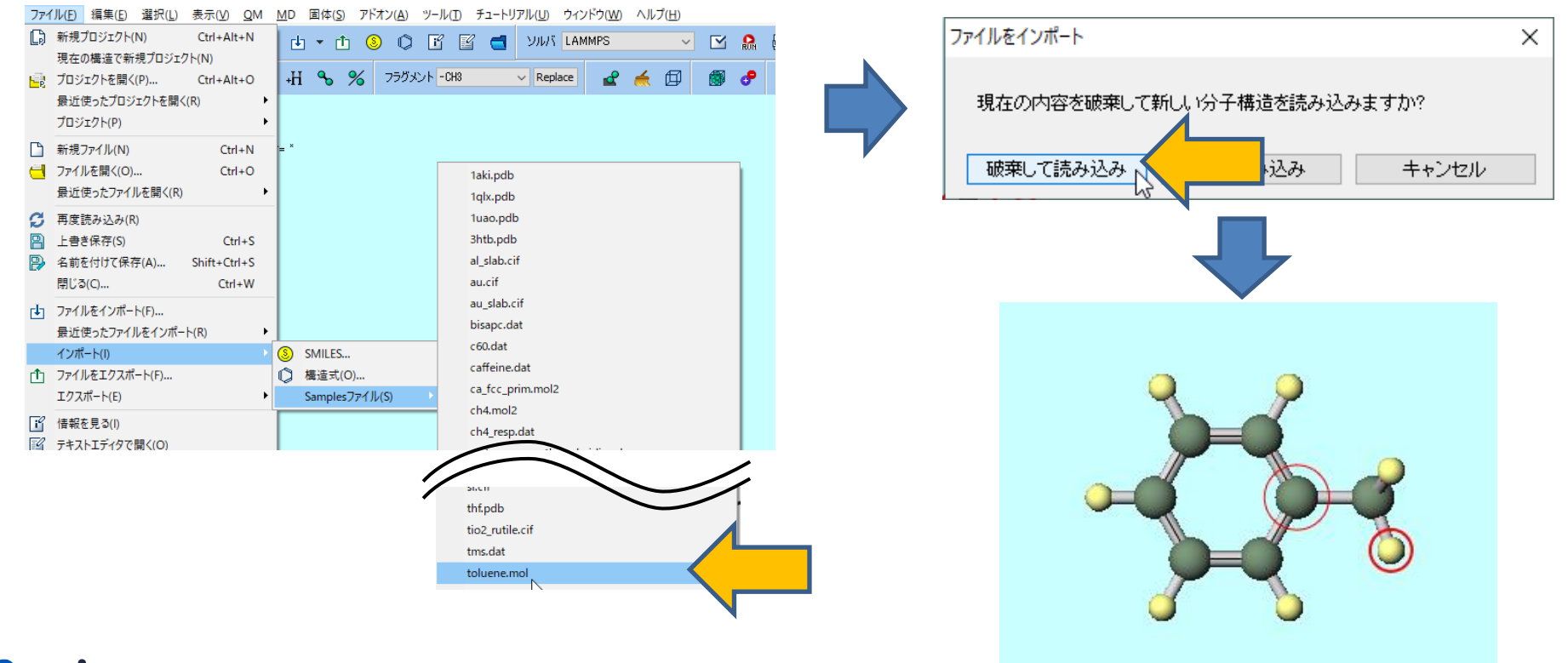

# 【ファイルモード】計算の実行

 メインウインドウ上部のソルバで「MOPAC」を選択し、キーワード設定をクリックします。 (ボタン名はポインタを合わせると表示されます)

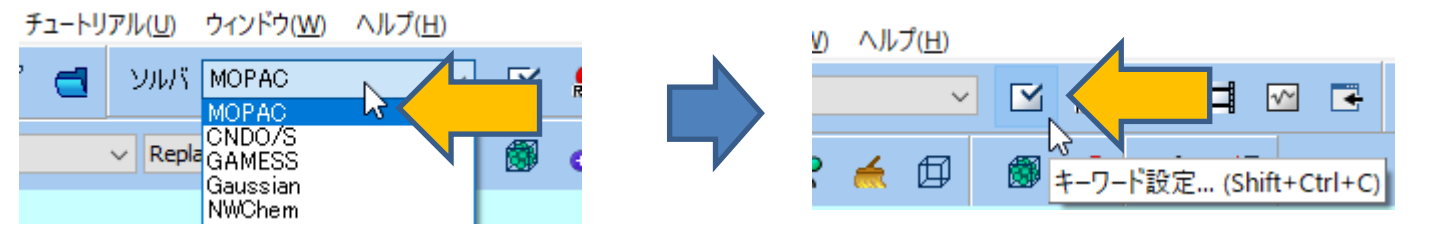

 MOPAC Keyword Setupウインドウでは計算条件に応じてキーワードを変更します。本書で はデフォルト設定のままウインドウ右下のRunをクリックします。

| 📾 MOPAC Keyword Setup - 🗆 🗙           |   |          |     |
|---------------------------------------|---|----------|-----|
| Easy Setup                            |   |          |     |
| Hamiltonian AM1 V Method EF V         |   |          |     |
| Charge VMult. VPEN V                  |   |          |     |
| MM MMOK V GNORM 0.05 V LARGE V        |   |          |     |
| GRAPH GRAPHF V EXTERNAL V             |   |          |     |
| STEP V POINT V T                      |   |          |     |
| STEP1 2 POINT1 2 2                    |   |          |     |
| AUX ALLVECS BONDS ENPART ESP          |   |          |     |
| EXCITED GEO-OK MOZYME NOINTER         |   |          |     |
|                                       |   |          |     |
| UHF VECTORS XYZ                       |   | OK Cance |     |
| Comment                               | 1 |          | RON |
|                                       |   |          |     |
| Others                                |   |          |     |
| Winmostar                             |   |          |     |
| Coordinate format XYZ ~               |   |          |     |
| Save as Default                       |   |          |     |
| Reset Import Export OK Cancel Q Bur N |   |          |     |

# 【ファイルモード】計算の実行

 新規ジョブを開始する前に入力ファイルを保存してくださいというダイアログが出現します。 ファイル名に「toluene」と入力し保存をクリックすると、winmos11¥UserDataの下に toluene.datというファイルが作成され、Winmostarがtoluene.datを入力ファイルとして MOPACを起動します。

| 😡 新規ジョブを開始する前に入力ファイルを保存してください                                                                        | >               | × |
|----------------------------------------------------------------------------------------------------|-----------------|---|
| $\leftarrow \rightarrow \checkmark \uparrow$ $\checkmark$ winmo $\rightarrow$ UserData $\rightarrow$ | ✓ O UserDataの検索 |   |
| ファイル名(N): toluene                                                                                    | •               | ~ |
| ファイルの種類(T): MOPAC Input File (dat)                                                                   | ,               | ~ |
| ✔ フォルダーの参照(B)                                                                                        | 保存(S)<br>セル     |   |

注: MOPAC, CNDO/S以外のソルバの場合は、Winmostar Job Managerが起動し、Winmostar Job Manager経由でジョブが実行されます。

# 【ファイルモード】計算の実行

- ソルバの実行中(今回の計算では1秒もかからない)、黒いウインドウが出現します。
- 計算が完了したら自動で以下の様に動作します。(MOPAC、CNDO/S限定)
  - ログが書かれた出力ファイル(toluene.out)がテキストファイルで開かれます。
  - 最終構造が書かれてた出力ファイル(toluene.arc)がメインウインドウで開かれます。
- 計算終了後は毎回ログや最終構造を見て計算が正常終了または異常終了したか確認します。

|       |          |                |               |                         | × |
|-------|----------|----------------|---------------|-------------------------|---|
| YCLE: | 10 TIME: | .03 TIME LEFT: | 3599.7 GRAD.: | 1344.541 HEAT: 90.53185 | ^ |
| YCLE: | 11 TIME: | .03 TIME LEFT: | 3599.6 GRAD.: | 1227.507 HEAT: 110.2806 |   |
| CLE:  | 12 TIME: | .05 TIME LEFT: | 3599.6 GRAD.: | 674.531 HEAT: 63.17431  |   |
| (CLE: | 13 TIME: | .05 TIME LEFT: | 3599.5 GRAD.: | 1493.196 HEAT: 81.34975 |   |
| CLE:  | 14 TIME: | .05 TIME LEFT: | 3599.5 GRAD.: | 250.618 HEAT: 43.82854  |   |
| CLE:  | 15 TIME: | .05 TIME LEFT: | 3599.5 GRAD.: | 191.141 HEAT: 41.28660  |   |
| CLE:  | 16 TIME: | .03 TIME LEFT: | 3599.4 GRAD.: | 66.591 HEAT: 39.94230   |   |
| CLE:  | 17 TIME: | .03 TIME LEFT: | 3599.4 GRAD.: | 53.650 HEAT: 39.52613   |   |
| CLE:  | 18 TIME: | .05 TIME LEFT: | 3599.3 GRAD.: | 33.445 HEAT: 39.28663   |   |
| CLE:  | 19 TIME: | .05 TIME LEFT: | 3599.3 GRAD.: | 13.650 HEAT: 39.18944   |   |
| CLE:  | 20 TIME: | .03 TIME LEFT: | 3599.3 GRAD.: | 13.085 HEAT: 39.15706   |   |
| CLE:  | 21 TIME: | .03 TIME LEFT: | 3599.2 GRAD.: | 9.812 HEAT: 39.13082    |   |
| CLE:  | 22 TIME: | .05 TIME LEFT: | 3599.2 GRAD.: | 4.541 HEAT: 39.10855    |   |
| CLE:  | 23 TIME: | .03 TIME LEFT: | 3599.2 GRAD.: | 5.196 HEAT: 39.09493    |   |
| CLE:  | 24 TIME: | .05 TIME LEFT: | 3599.1 GRAD.: | 6.827 HEAT: 39.07691    |   |
| CLE:  | 25 TIME: | .05 TIME LEFT: | 3599.1 GRAD.: | 6.309 HEAT: 39.06044    |   |
| CLE:  | 26 TIME: | .03 TIME LEFT: | 3599.0 GRAD.: | 4.511 HEAT: 39.04067    |   |
| CLE:  | 27 TIME: | .03 TIME LEFT: | 3599.0 GRAD.: | 5.284 HEAT: 39.01929    |   |
| CLE:  | 28 TIME: | .05 TIME LEFT: | 3599.0 GRAD.: | 6.504 HEAT: 38.99742    |   |
| CLE:  | 29 TIME: | .03 TIME LEFT: | 3598.9 GRAD.: | 5.556 HEAT: 38.97976    |   |
| CLE:  | 30 TIME: | .03 TIME LEFT: | 3598.9 GRAD.: | 3.221 HEAT: 38.96655    |   |
| CLE:  | 31 TIME: | .03 TIME LEFT: | 3598.9 GRAD.: | 3.199 HEAT: 38.95711    |   |
| CLE:  | 32 TIME: | .05 TIME LEFT: | 3598.8 GRAD.: | 3.916 HEAT: 38.94901    |   |
| CLE:  | 33 TIME: | .03 TIME LEFT: | 3598.8 GRAD.: | 3.269 HEAT: 38.94138    |   |
| CLE:  | 34 TIME: | .03 TIME LEFT: | 3598.8 GRAD.: | 2.758 HEAT: 38.93337    |   |
| CLE:  | 35 TIME: | .03 TIME LEFT: | 3598.7 GRAD.: | 3.138 HEAT: 38.92474    | ~ |

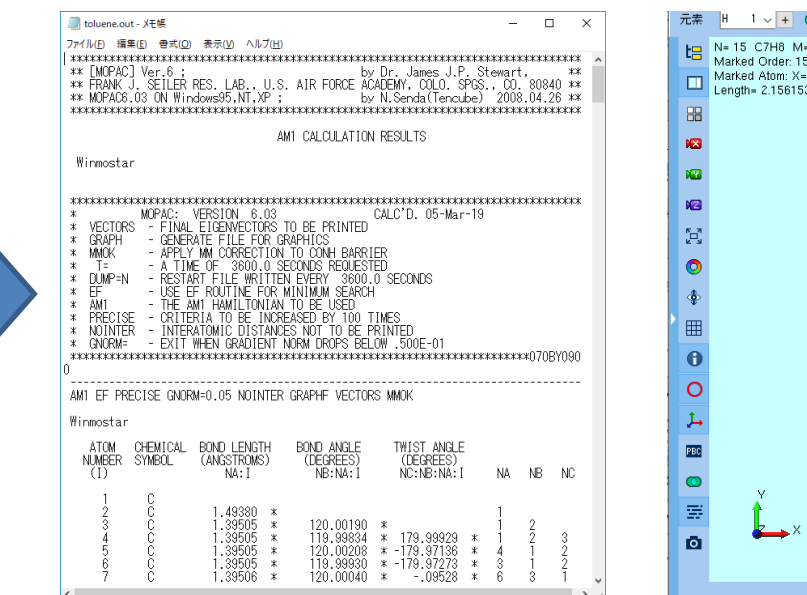

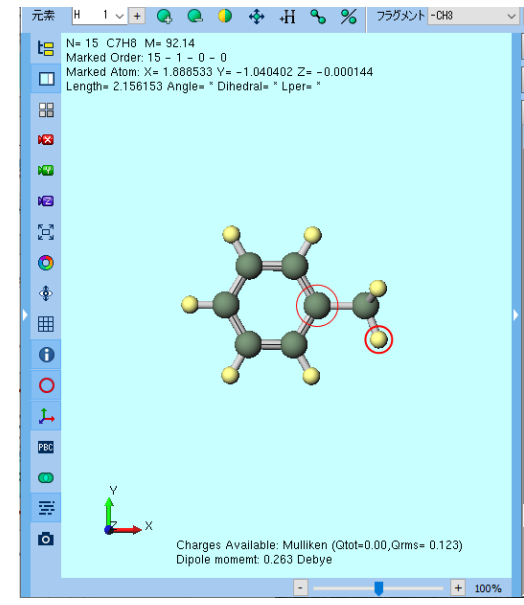

# 【ファイルモード】結果解析

 メインウインドウ上部の結果解析をクリックし、分子軌道、電荷をクリックすると開くダイア ログが開きます。デフォルトではメインウインドウで開かれているファイルに紐付けられた出 カファイル(toluene.mgf)が選択されるので、そのまま開くをクリックします。

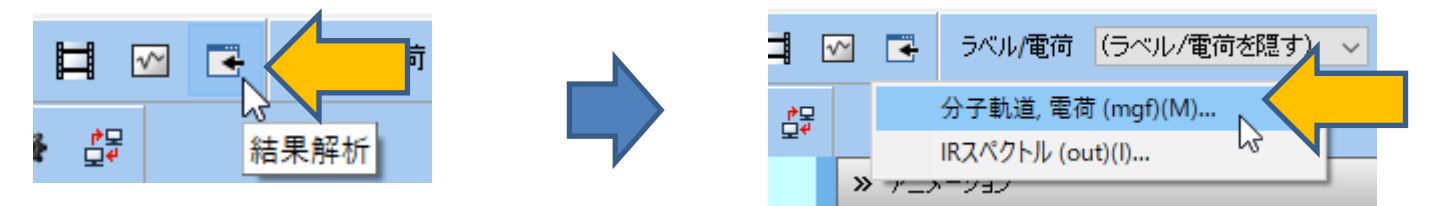

 Energy Level DiagramウインドウとSurface Setupウインドウが開きます。Surface SetupウインドウのDrawをクリックするとWinmostar Viewerが起動しHOMOの分子軌道 が出現します。

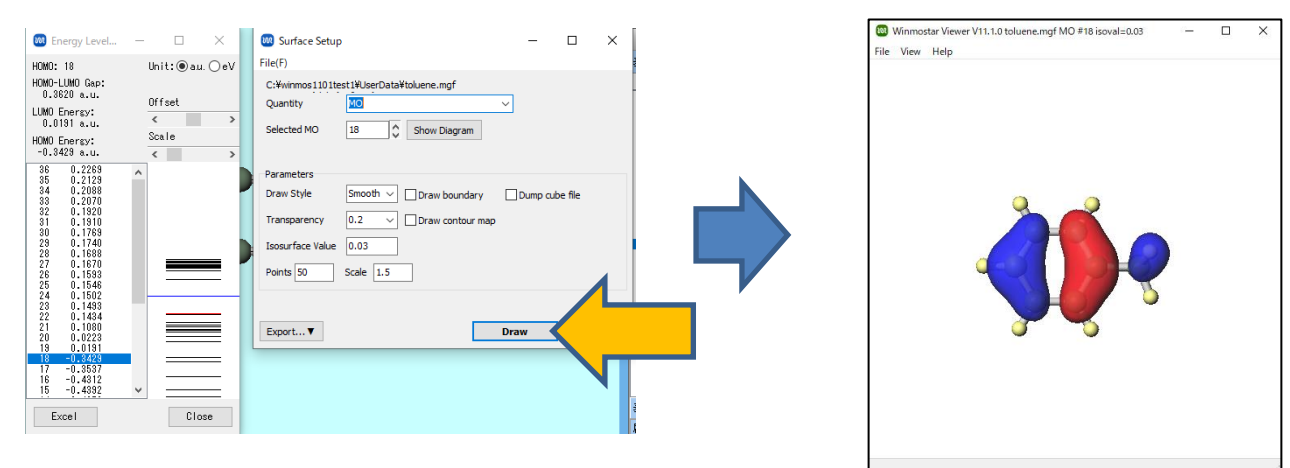

## 応用的な計算を実施するために

 チュートリアル <u>https://winmostar.com/jp/tutorials/</u>の中からまず使用したいソルバの基礎 編をトレースし、その後関心のある系のチュートリアルをトレースしてください。

| チュートリアル                                           | Winmostar くう クイックリファレンス バージョン 8.027                                                                                                    |
|---------------------------------------------------|----------------------------------------------------------------------------------------------------|
| 動画チュートリアル                                         | メインウインドウの構成                                                                                                    |
| YouTube Flash                                     |                                                                                                    |
| 分子モデリング                                           | CharacteristicAppContailorg.of ##100     The Reg Provide State State     The Reg Provide State State     The Reg Provide State State     The Reg Provide State     The Reg Provide State     The |
| 有機分子 超分子 金属錯体                                     |                                                                                                    |
| 結晶ビルダ                                             | 1/17                                                                                                    |
| 基本操作 表面切り出し 真空隔挿入                                 |                                                                                                    |
| リモートジョブ(各ソルバ共通)                                   | 教売ポタン 一 ア マンティーマント た 日本 マント エリア                                                                                                    |
| リモートジョプ NEW                                       | カ子表示                                                                                                    |
| MOPAC                                             | エリア 座欄のフォーマット                                                                                                    |
| <mark>基礎編 NEW</mark><br>(インディゴ分子, SMILES入力, 分子軌道) | の切り破え<br>(Z-Matrix→XVZ形式)                                                                                                    |

- 詳細はマニュアル <u>https://winmostar.com/jp/manuals/</u>、よく使う操作はクイックリファレンスを参照してください。
- 不明な点や思い通りに動かない場合は

よくある質問 <u>https://winmostar.com/jp/faq</u> をご確認ください。

Winmostar Copyright 2008-2024 X-Ability Co., Ltd.

以上